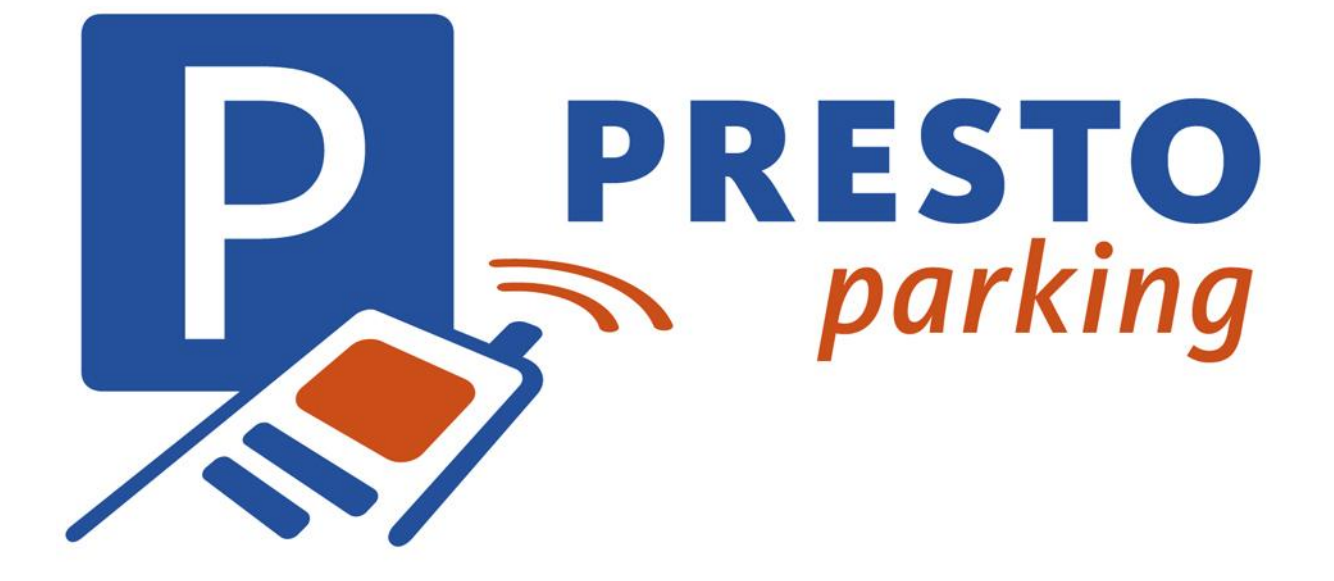

#### Manual App Android+iPhone

© PRESTO-PARKING,SL +34911309603 Info@prestoparking.com

#### Solicitar notificaciones push

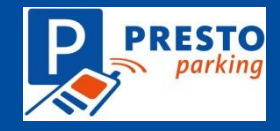

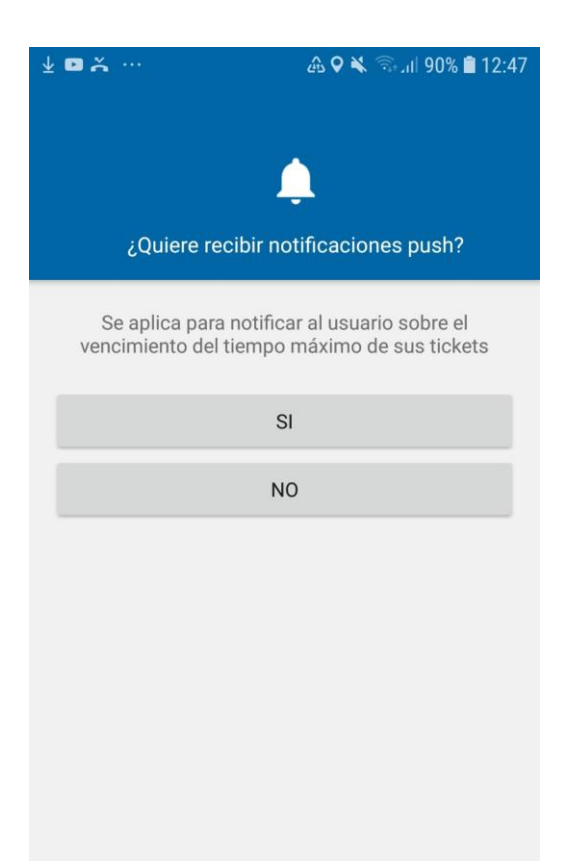

Si quiere recibir notificaciones push tiene que confirmar pulsando "Si". Si no confirma tiene que reiniciar la app si quiere utilizar el servicio con notificaciones en el futuro.

© PRESTO-PARKING, SL

### Confirmar acceso a su ubicación

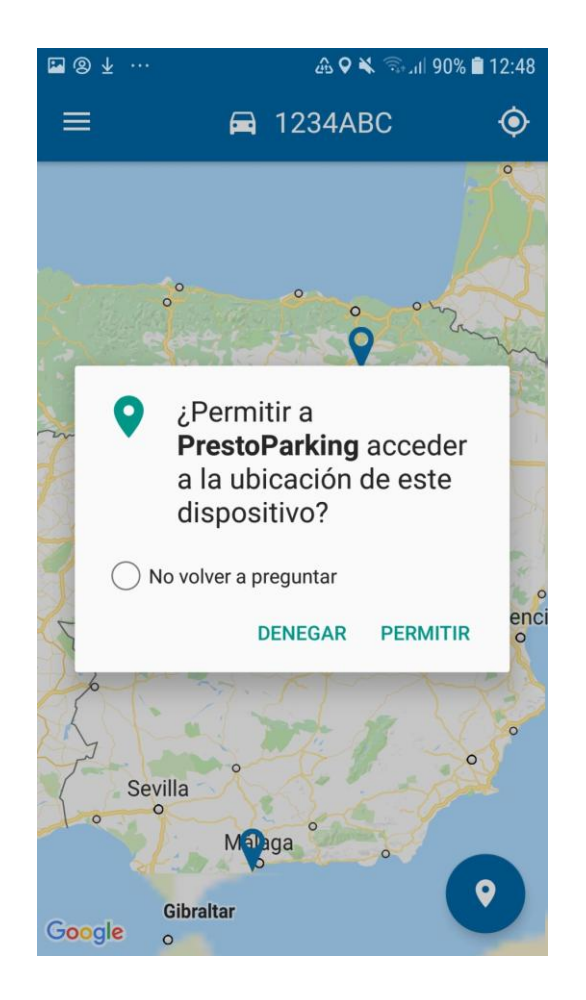

Si quiere que la app proponga el municipio y la tarifa de acuerdo a su posición tiene que pulsar "Permitir". Si no pulsa "Permitir" ahora tiene que reiniciar la app si quiere utilizar el servicio con GPS en el futuro.

#### www.prestoparking.com

#### Añadir/borrar matrículas

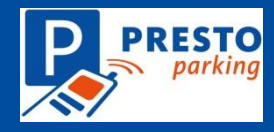

| ⑧ № ⊻ …       | <b>এ ♀ ¥</b> জিনা 90% ∎ 12:47 |
|---------------|-------------------------------|
|               | ~                             |
| F             |                               |
| Añadir/borrar | matrícula                     |
| matrícula     |                               |
| 1234abc       |                               |
| descripción   |                               |
| Seat          |                               |
| -             |                               |

#### Puede añadir y borrar matrículas e incluir una descripción del coche.

### Login con una cuenta existente

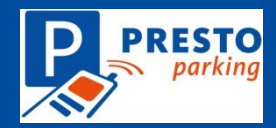

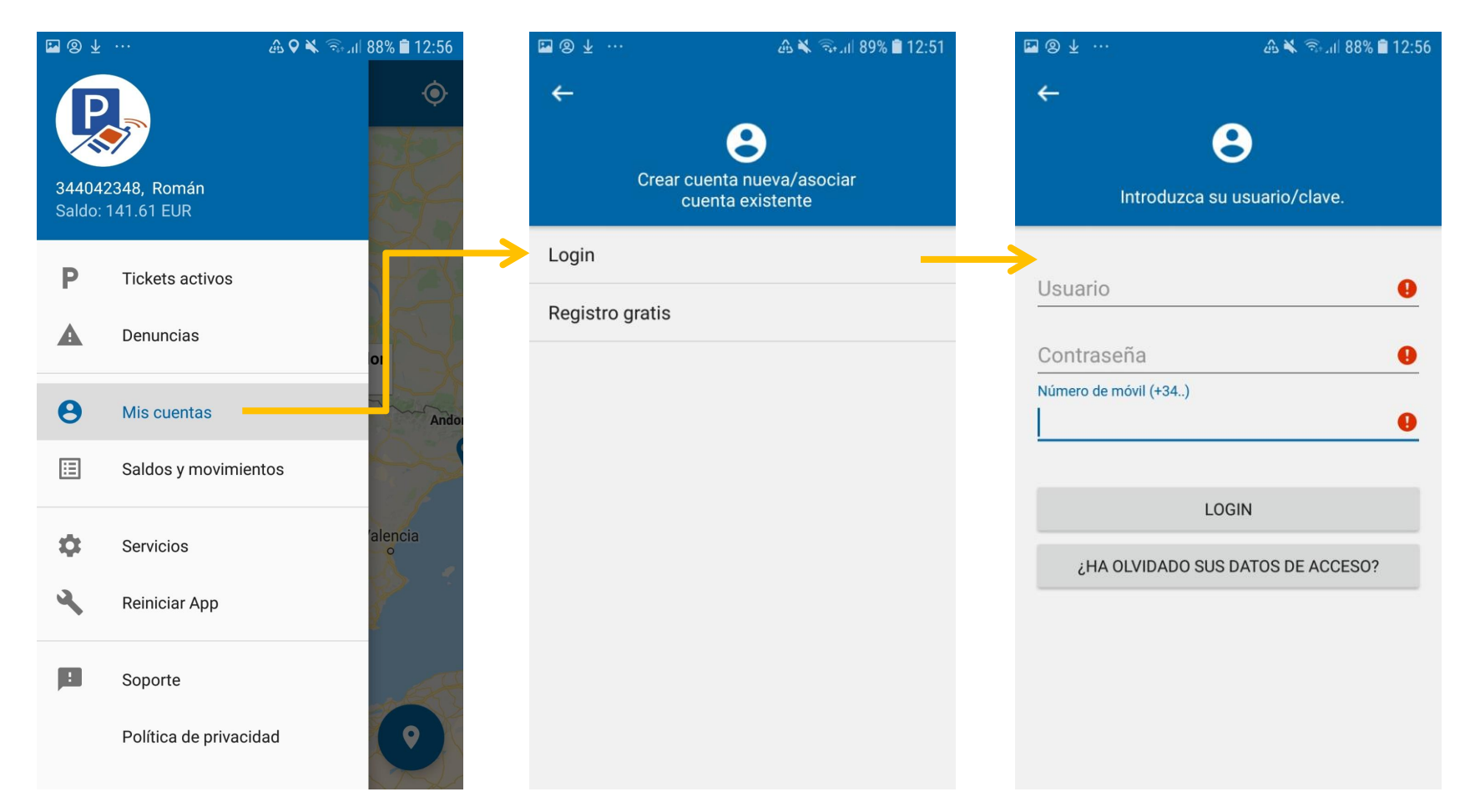

En caso de haber utilizado ya el servicio pulse en "Mis cuentas" y Login e introduzca los datos de acceso que ha obtenido vía email. Si ha olvidado sus datos de acceso puede solicitarlos desde la aplicación simplemente pulsando "Ha olvidado sus datos de acceso" e introduciendo el correo electrónico utilizado durante el registro.

#### Solicitar datos de acceso

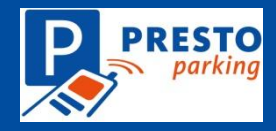

| ⊠⊗⊻ …                                              | 🕰 🔌 🖘 .nl 88% 🛢 12:55                             |
|----------------------------------------------------|---------------------------------------------------|
| <del>~</del>                                       |                                                   |
| e                                                  | 3                                                 |
| Introduzca su dir<br>electrónico re<br>cuenta PRES | rección de correo<br>gistrada en su<br>TO-PARKING |
| E-mail                                             |                                                   |
|                                                    |                                                   |
| SOLICITAR DAT                                      | TOS DE ACCESO                                     |
|                                                    |                                                   |
|                                                    |                                                   |
|                                                    |                                                   |
|                                                    |                                                   |
|                                                    |                                                   |
|                                                    |                                                   |
|                                                    |                                                   |

# Introduzca su correo electrónico con el que se ha registrado y recibirá sus datos de acceso en caso de existir una cuenta.

© PRESTO-PARKING, SL

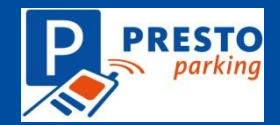

### Actualizar datos de tarjeta

#### Confirmar

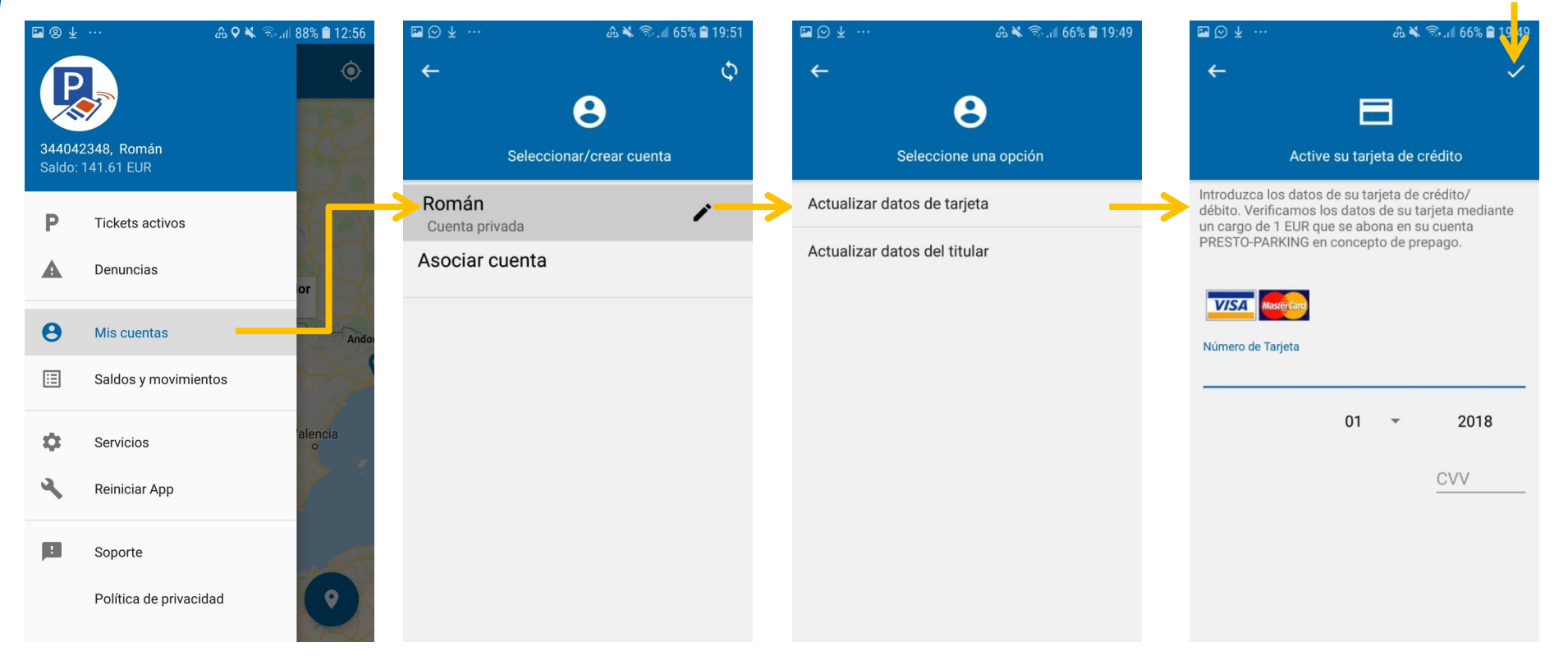

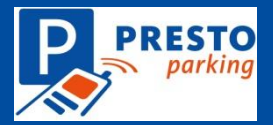

#### Actualizar datos del titular

#### Confirmar

| 🖬 🕲 🛧            | ···                               | 🔌 🗟 II 88% 🛢 12:56 | ₩ ⊙ ⊻ …                 | 🕰 🔌 🗟 📶 65% 🛢 19:51  |   | ₩ ⊙ ¥                      | 🕰 🔌 🗟 📶 66% 🛢 19:49 | ⊠⊙⊻ …                      | - 🕰 🗮 🤝 . 📶 65% 🖹 1 <mark>9</mark> 50 |
|------------------|-----------------------------------|--------------------|-------------------------|----------------------|---|----------------------------|---------------------|----------------------------|---------------------------------------|
| 34404:<br>Saldo: | 2348, Román<br>141.61 EUR         | ¢                  | ←<br>Seleccion          | ۍ<br>ar/crear cuenta |   | ←<br>Seleccione t          | una opción          | ÷                          | Editar cuenta                         |
| Р                | Tickets activos                   | E E                | Román<br>Cuenta privada | 1                    | ≯ | Actualizar datos de tarje  | ta                  | Nombre                     |                                       |
| A                | Denuncias                         | or                 | Asociar cuenta          |                      |   | Actualizar datos del titul | ar 🔫                | Apellido<br>Román          |                                       |
| θ                | Mis cuentas                       | Andor              |                         |                      |   |                            |                     | E-Mail                     |                                       |
| ⊞                | Saldos y movimientos              | 05                 |                         |                      |   |                            |                     | Dirección<br>C/ Estrella P | Polar 4                               |
| ф                | Servicios                         | alencia            |                         |                      |   |                            |                     | 28006                      | Madrid                                |
| 2                | Reiniciar App                     |                    |                         |                      |   |                            |                     |                            |                                       |
|                  | Soporte<br>Política de privacidad | $\odot$            |                         |                      |   |                            |                     |                            |                                       |

#### Registrar una cuenta nueva

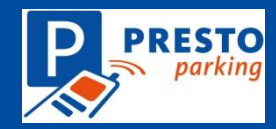

| <b>⊠</b> ⊗ ¥    |                           | <b>≙ ♥ ¥ ଲ</b> ି.⊪ 88% <b></b> 12:56 | ⊠ ® ± …         | 💩 🔌 🖘 л 🛙 89% 🛢 12:51                    | 🛃 🏧 🙁 ·                 |                                                   | A 🗙 🗟                   | +_it  88% 🛢 12:53      |
|-----------------|---------------------------|--------------------------------------|-----------------|------------------------------------------|-------------------------|---------------------------------------------------|-------------------------|------------------------|
|                 |                           | Ó                                    | <del>~</del>    |                                          | <del>~</del>            |                                                   |                         |                        |
| 34404<br>Saldo: | 2348, Román<br>141.61 EUR |                                      | Crear           | Cuenta nueva/asociar<br>cuenta existente | Nombre                  | 0                                                 |                         |                        |
| Р               | Tickets activos           | XI-C                                 | Login           |                                          |                         |                                                   |                         |                        |
|                 |                           |                                      | Registro gratis |                                          | Númer                   | o de móvil (+34)                                  | )                       |                        |
| A               | Denuncias                 | or                                   |                 |                                          | E-mail                  |                                                   |                         |                        |
| θ               | Mis cuentas               | Ander                                |                 |                                          | Introduzc<br>débito. Ve | a los datos de su tarje<br>erificamos los datos d | ta de cré<br>e su tarje | edito/<br>eta mediante |
| ⊞               | Saldos y movimien         | tos                                  |                 |                                          | PRESTO-I                | PARKING en concepto                               | de prepa                | ago.                   |
| ۵               | Servicios                 | alencia                              |                 |                                          | VISA                    | MasterCard                                        |                         |                        |
| 4               | Reiniciar App             | P .                                  |                 |                                          |                         |                                                   |                         | 2018                   |
|                 |                           |                                      |                 |                                          |                         | 01                                                | *                       | 2018                   |
| !               | Soporte                   | and the                              |                 |                                          |                         |                                                   | (                       | CVV                    |
|                 | Política de privacid      | ad                                   |                 |                                          | He                      | leido y acepto las co                             | ndiciones               | s de uso.              |
|                 |                           |                                      |                 |                                          |                         | REGISTRAR A                                       | HORA                    |                        |

Puede registrar varias cuentas en la misma app y seleccionar la que quiere utilizar en "Mis cuentas". Puede utilizar el servicio con una cuenta corporativa de su empresa y con una o varias cuentas individuales.

## Menú principal

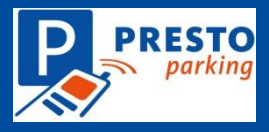

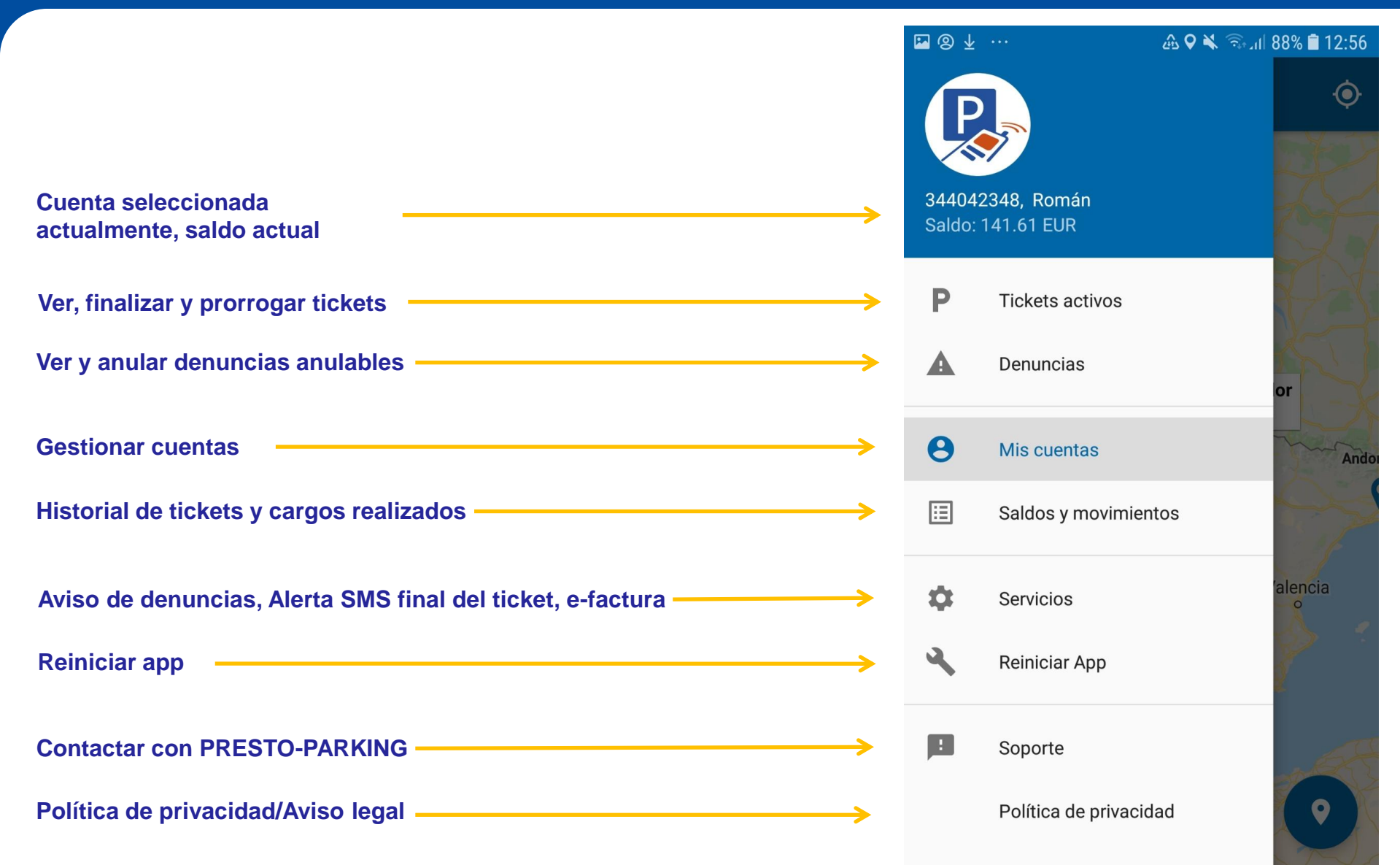

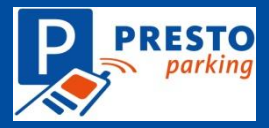

🕰 🔌 🖘 اا 86% 🛢 13:02

### Activar ticket - con GPS

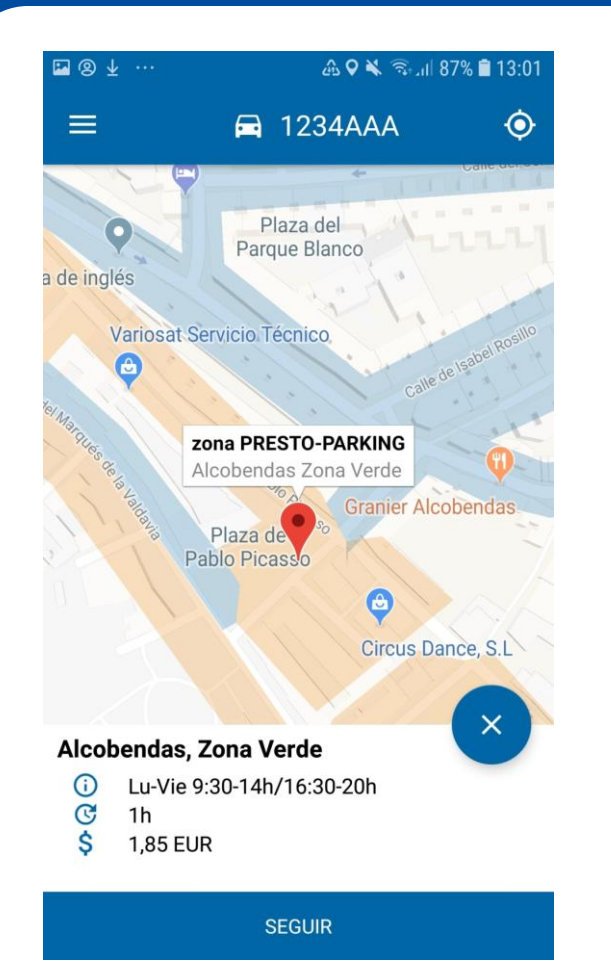

🖪 🕲 🛓 … ه 13:02 🗟 🖎 ଇ 🖓 🛋 🖬 1234AAA ← Válido Coste: 09:45 0.45 EUR lun, 20/08 + comisión 0.04 EUR 0 h 15 m  $\oplus$ Θ C tarifa Alcobendas Zona Verde APARCAR

🖬 1234AAA Válido Coste: 09:45 0.45 EUR lun, 20/08 + comisión 0.04 EUR Info Su ticket con 1234AAA se ha activado a las 13:02 19/08 en Alcobendas Verde y finaliza automaticamente a las 09:45 20/08. Entre en "Tickets activos" para finalizarlo. OK tarifa Alcobendas Zona Verde APARCAR

⊠⊗⊻ …

En caso de no encontrarse al lado del coche o al tener que corregir la ubicación mueva el mapa hasta que el localizador se sitúe en el lugar del parking. Pulse la matrícula para seleccionar otra. Seleccione el tiempo entre el tiempo mínimo y máximo mediante la rueda o los botones +, - y máx y pulse "Aparcar". Se visualiza hasta cuando obtendrá un ticket válido, su coste, la matrícula, el municipio y la tarifa. Una vez pulsado "Aparcar" el sistema confirma la activación del ticket.

## Activar ticket – selección manual 💹

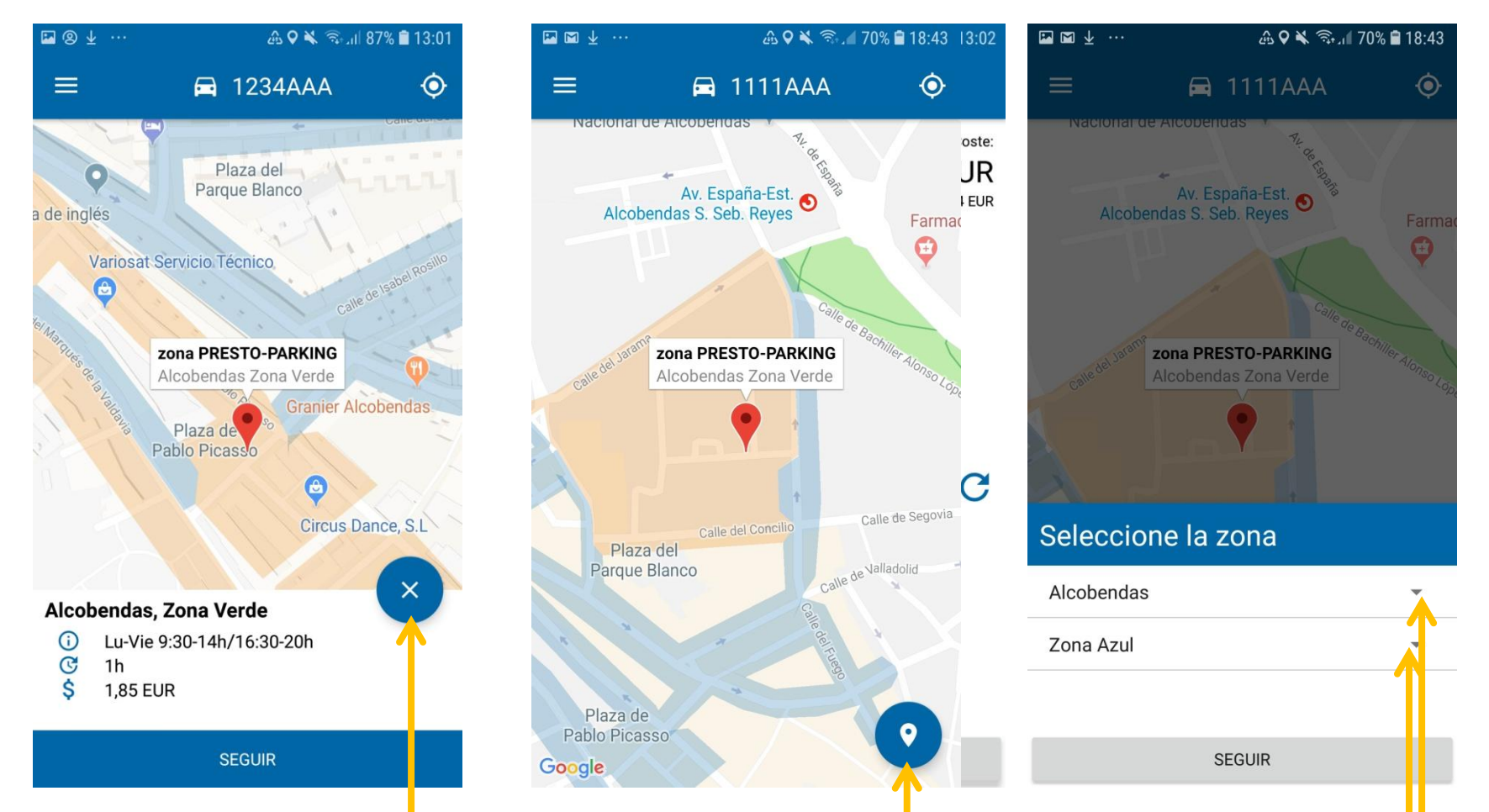

En caso de optar por la selección manual el usuario pulsa el botón "X" y posteriormente el localizador azul para entrar en la selección manual del municipio y de la tarifa. Una vez seleccionado pulse "Seguir" para seleccionar el tiempo.

© PRESTO-PARKING, SL

### Finalizar/prorrogar tickets 1

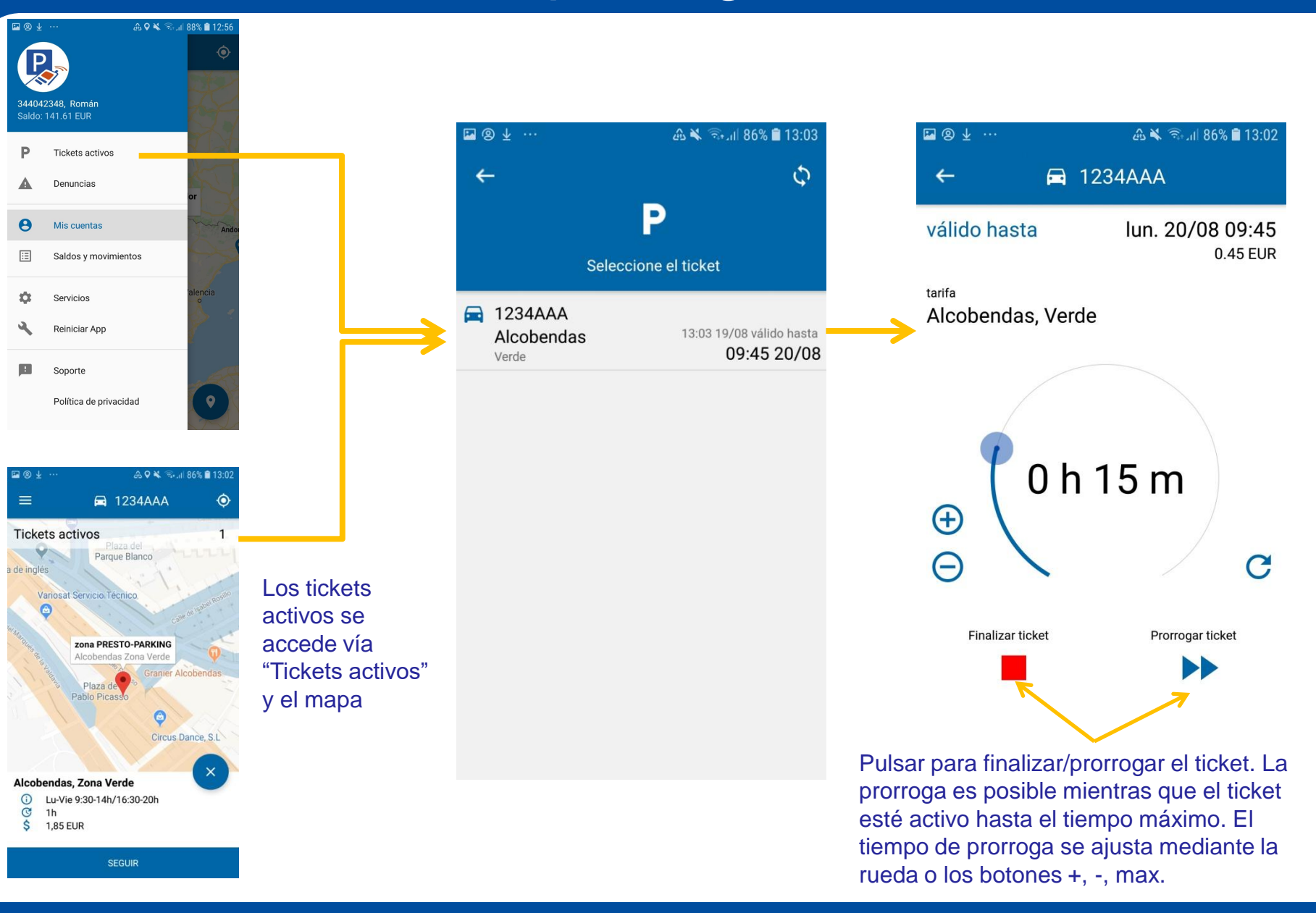

parking

### Finalizar/prorrogar tickets 2

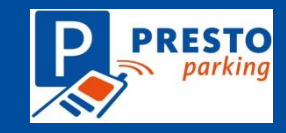

| ⊠⊗⊻ …                            |       | ക 💺 🗟 പി 86% 🛢 13:04         |
|----------------------------------|-------|------------------------------|
| <del>~</del>                     |       | 1234AAA                      |
| válido hasta                     |       | lun. 20/08 09:45<br>0.45 EUR |
| <sup>tarifa</sup><br>Alcobendas, | Ver   | de                           |
|                                  | /     |                              |
| ¿Finaliza                        | r est | acionamiento?                |
|                                  |       | CANCELAR OK                  |
| Θ                                | •     | G                            |
| Finalizar tick                   | et    | Prorrogar ti sket            |
|                                  |       | ►►                           |
|                                  |       |                              |
|                                  |       |                              |

Pulsando OK el usuario confirma la finalización del ticket.

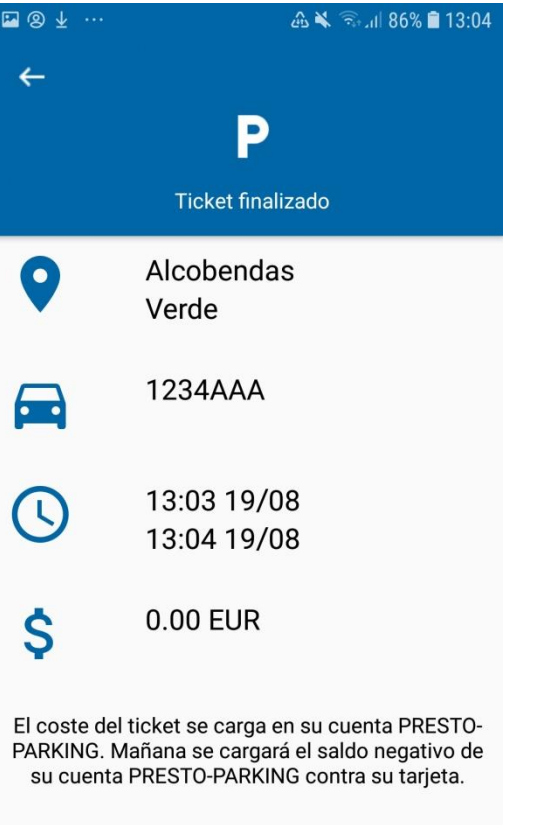

El sistema confirma la finalización del ticket.

🗷 🕲 🛓 … 🕰 🔌 🖘 ال 86% 🗎 13:04 ← 0 D Seleccione el ticket 🗖 1234AAA 13:03 19/08 válido hasta Alcobendas 13:04 19/08 Verde

> Los tickets pueden seguir válidos a pesar de haberse finalizado en la app. En este caso seguirán visibles en "Tickets activos" hasta transcurrir el tiempo de validez.

### Saldos y movimientos

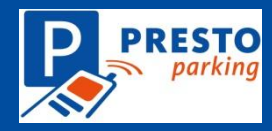

| <b>₽</b> ⊗ ±                          |                      | 💩 🛇 🔌 🗟 네 88% 🗎 12:56 | ⊠⊗⊻ …                | <u>ش م</u>  | ຈີ 88% 🛢 12:56 | <b>⊡</b> ⊗ ±         | 🛆 🔧 🗟 📶                                                 | 88% 🛢 12:57 |  |
|---------------------------------------|----------------------|-----------------------|----------------------|-------------|----------------|----------------------|---------------------------------------------------------|-------------|--|
|                                       |                      | ۲                     | <del>~</del>         |             |                | ÷.                   |                                                         |             |  |
|                                       | <b>?</b>             |                       |                      |             |                |                      | E                                                       |             |  |
| 344042348, Román<br>Saldo: 141.61 EUR |                      | Sal                   | Saldos y movimientos |             |                | Saldos y movimientos |                                                         |             |  |
| P                                     | Tickets activos      | X L                   |                      | Saldo (EUR) |                |                      | Transacciones<br>agosto 2018                            |             |  |
|                                       | -                    |                       | agosto 2018          | 141.61      | i <b>z</b>     | Fecha                | a Tipo de transacción                                   | Importe     |  |
| A                                     | Denuncias            | or                    | julio 2018           | 95.79       | :=             |                      |                                                         | 0.14        |  |
| θ                                     | Mis cuentas          | Andor                 | junio 2018           | 95.79       | :=             | 10/08<br>11:06       | Boadilla, Sector B<br>1234JHT                           | -0.16       |  |
| ∷⊒                                    | Saldos y movimien    | tos                   | mayo 2018            | 116.79      | :=             |                      | 10/08 10:51 - 10/08 11:06<br>0.01,- servicios incluidos |             |  |
| ф                                     | Servicios            | 'alencia<br>o         | abril 2018           | 116.95      | :=             |                      |                                                         |             |  |
| ٩                                     | Reiniciar App        |                       | marzo 2018           | 117.09      | :=             |                      |                                                         |             |  |
| _                                     |                      |                       | febrero 2018         | 117.09      | :=             |                      |                                                         |             |  |
|                                       | Soporte              | and the               | enero 2018           | 117.09      | :=             |                      |                                                         |             |  |
|                                       | Política de privacid | ad                    | diciembre            | 117.4       | :=             |                      |                                                         |             |  |

Desde el menú principal se accede al resumen mensual y pulsando el botón de tres líneas se extiende la lista de asientos del mes seleccionado.

### Servicios opcionales

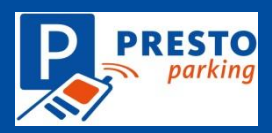

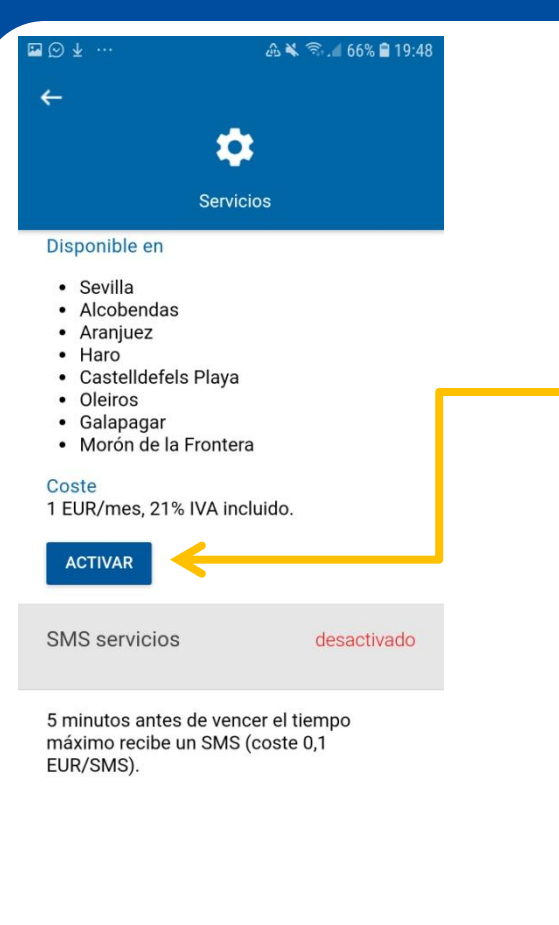

Evite multas caras al recibir avisos <u>adicionales</u> a las notificaciones push mediante SMS 5 minutos antes de vencer el tiempo máximo y al recibir una denuncia anulable.

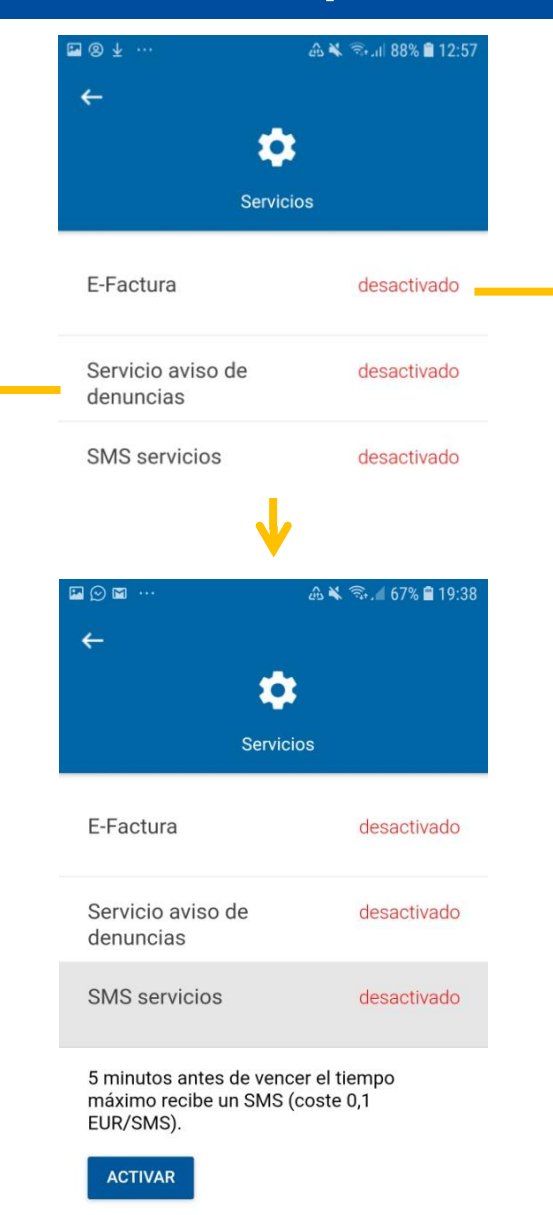

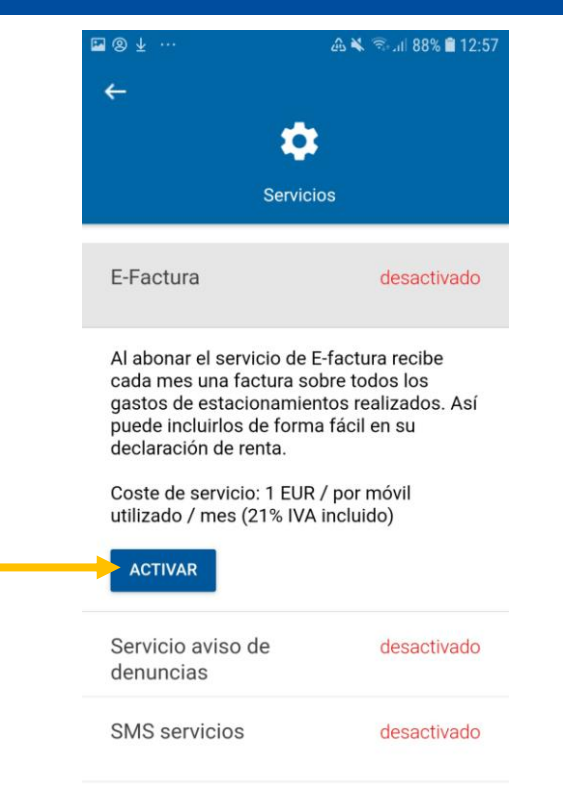

Ahorre impuestos desgravando el coste del parking mediante una factura mensual sobre todos sus estacionamientos.

#### © PRESTO-PARKING, SL

#### www.prestoparking.com

#### Anular denuncias

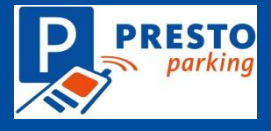

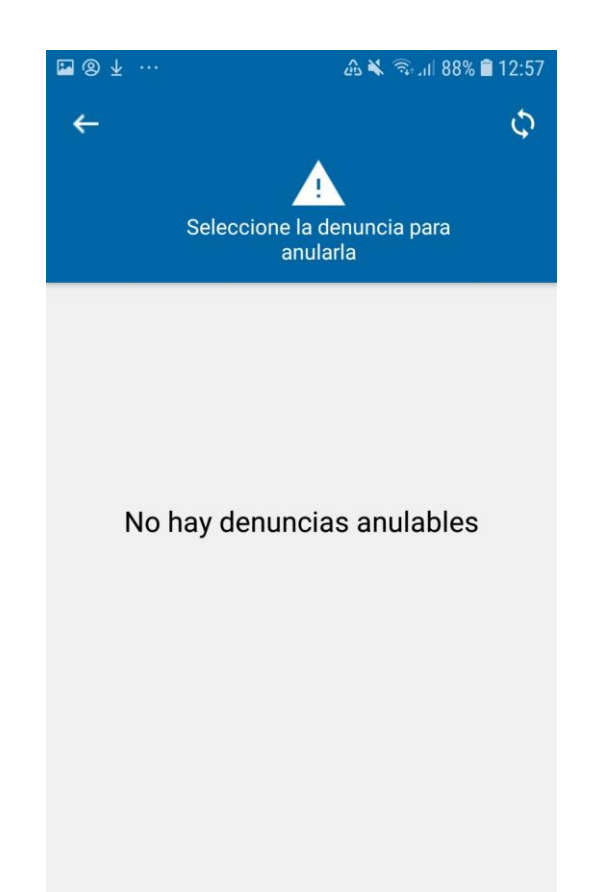

En caso de haber obtenido la información sobre denuncias anulables del sistema de denuncias puede verla y anularla dentro del horario límite.

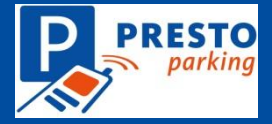

#### Política de privacidad

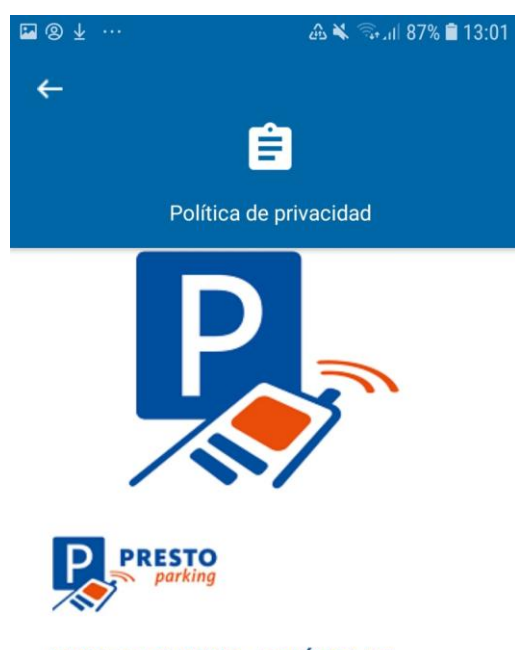

#### PRESTO-PARKING - POLÍTICA DE PRIVACIDAD

Fecha de entrada en vigor: 16 de Mayo del 2018

#### 1. Legitimación

Al utilizar los servicios de PRESTO-DADKING SI ("DESTO-DADKING") val

#### Soporte

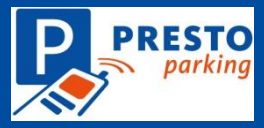

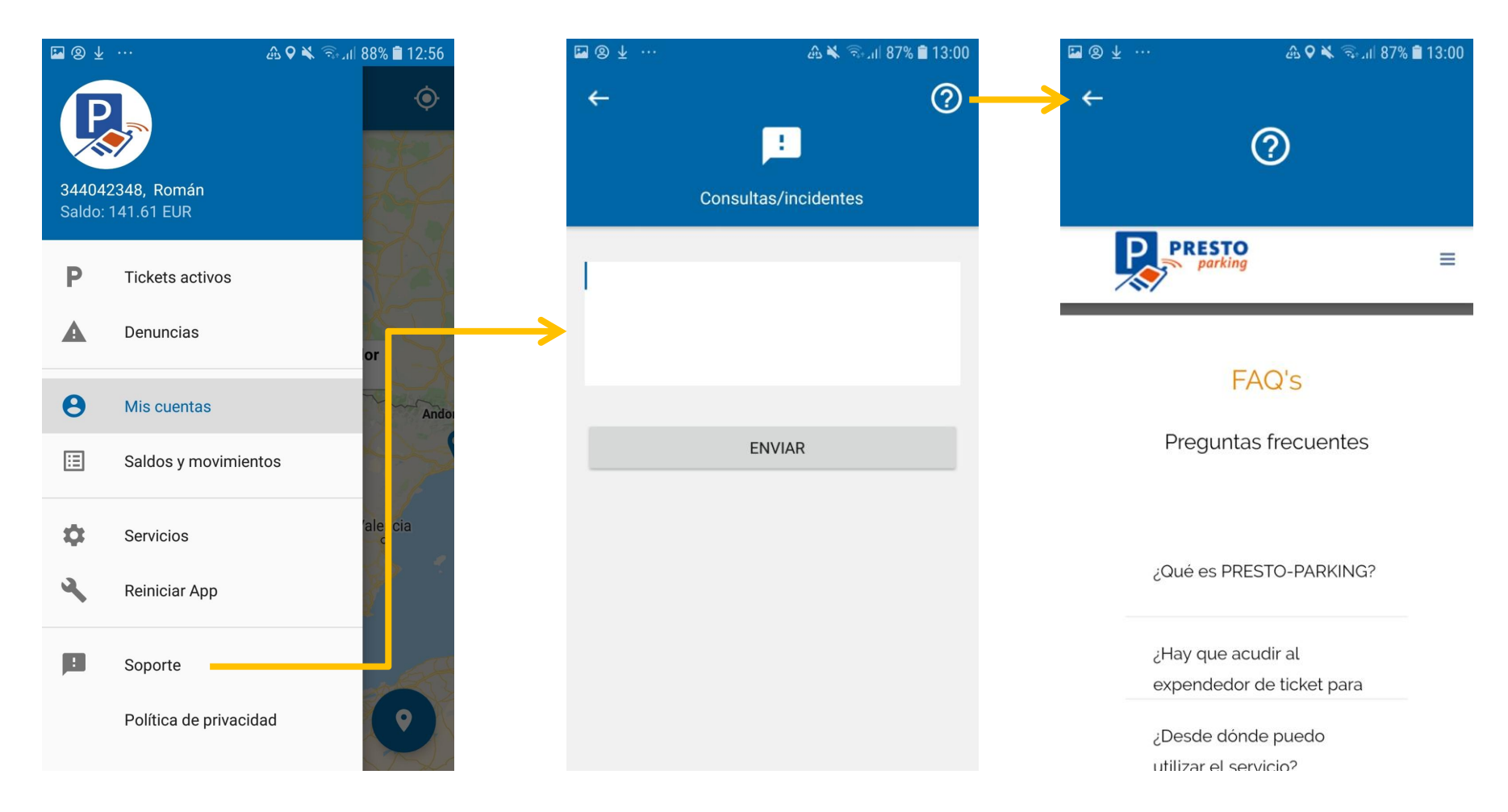

Puede enviar sus consultas/incidentes o consultar las preguntas frecuentes. Le contestaremos al correo electrónico con el que se ha registrado.